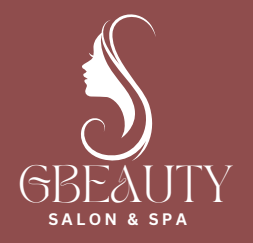

### Payment/Booking Handbook

## Go Website and select services/booking

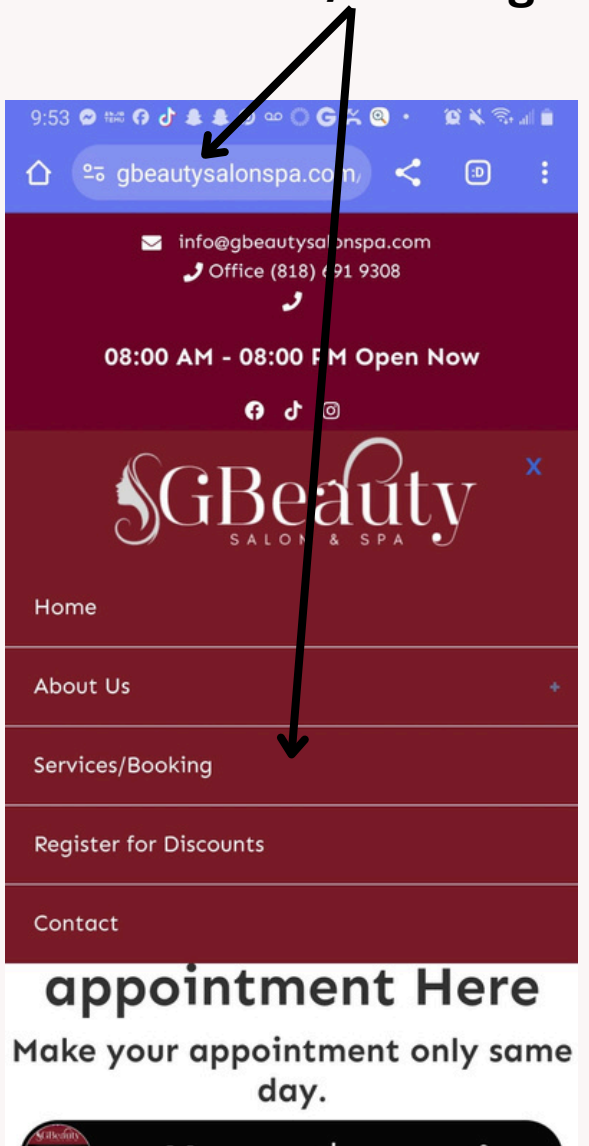

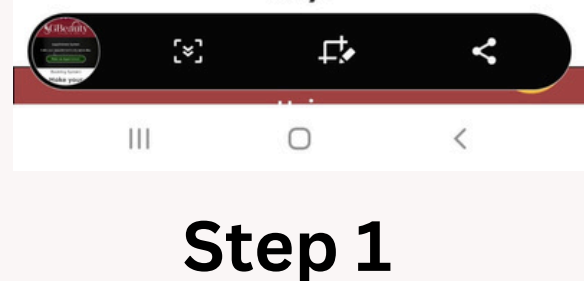

#### **Choose category**

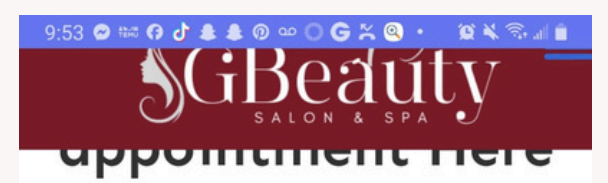

Make your appointment only same day. (in 3 days you can make appointment in advance)

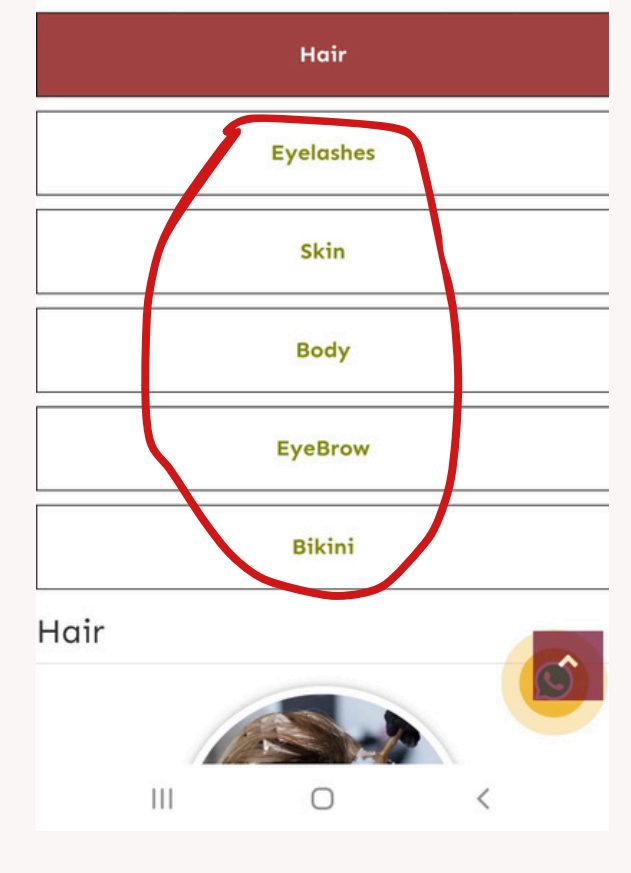

Step 2

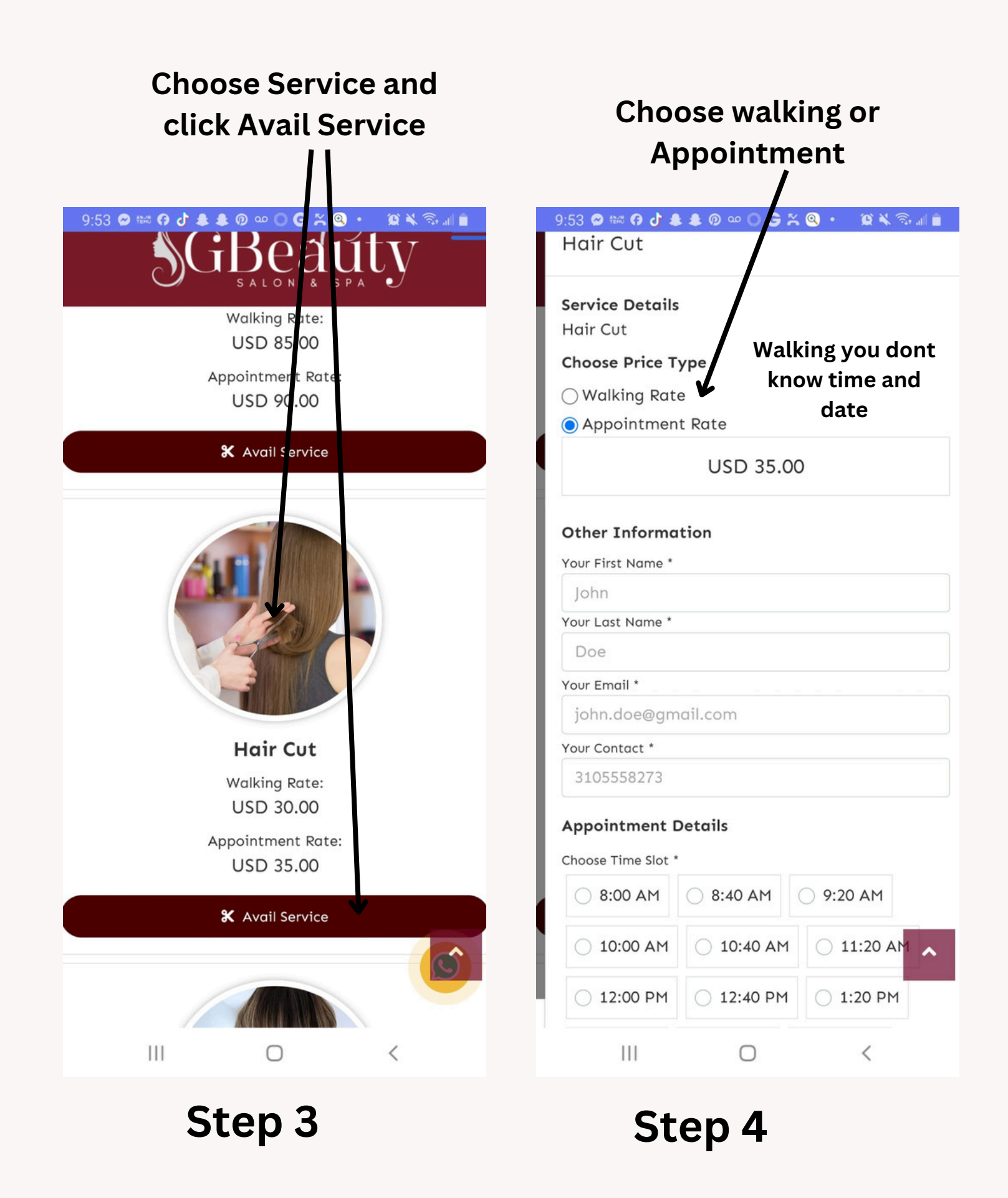

### Type your Personal information and choose time and Date

# Click proceed to payment

| <sup>2</sup> So gbeautysalon: pa.c.m. <sup>2</sup> So gbeautysalon: pa.c.m. <sup>2</sup>                                                                                                    | 9:54 🚥 🛱 📾 😯 🕹 🌲 🖗 🔘 🍃 🎘 🍳 🔹 🗐 🕷 🕷 💼 | 9:54 👓 😂 📾 🖪 🗗 🌲 🕸 🔘 🕒 🖌 🍳 🔸 🗐 🖬 🗎                                                                                                    |  |
|----------------------------------------------------------------------------------------------------|--------------------------------------|----------------------------------------------------------------------------------------------------|--|
| Hair Cut   Choose Price Type   Walking Rate   Image: Appointment Rate   USD 35.00   Other Information   Your First Name*   JUAN   Your Last Name*   MIRANDA   Your Email*   juan@gmail.com   Your Contact*   3239436563   Appointment Details   Choose Time Slot*   B:00 AM   12:00 PM   12:00 PM   12:00 PM   11                                                                                                    | ດ ເອີ gbeautysalonspa.com/ < 💿 :     | 🏠 🖙 gbeautysalonspa.com 🖌 🐵 🚦                                                                                                    |  |
| Choose Price Type   Walking Rate   Appointment Rite   USD 35.00   Other Information   Your First Name *   JUAN   Your Last Name *   JUAN   Your Last Name *   JUAN   Your Email *   juan@gmail.com   Your Contact *   3239436563   Appointment Details   Choose Time Slot *   B:00 AM   10:00 AM   10:00 AM   10:00 AM   12:00 PM   12:00 PM   12:00 PM   12:00 PM   12:00 PM   12:00 PM   12:00 PM   12:00 PM   12:00 PM   12:00 PM   12:00 PM   111   USD                                                                                                    | Hair Cut                             | Hair Cut                                                                                                    |  |
| Choose Price type   Walking Rate   Appointment Rite   USD 35.00   Other Information   Your First Name*   JUAN   Your Last Name*   MIRANDA   Your Email *   juan@gmail.com   Your Contact *   3239436563   Appointment Details   Choose Time Slot *   8:00 AM   10:00 AM   10:00 AM   12:00 PM   12:00 PM   12:00 PM   12:00 PM   12:00 PM   12:00 PM   12:00 PM                                                                                                    | Chaosa Brisa Type                    | Chaosa Drice Type                                                                                                    |  |
| <ul> <li>Wolking kate</li> <li>Appointment Rate</li> <li>USD 35.00</li> <li>Other Information</li> <li>Your First Name *</li> <li>JUAN</li> <li>Your Last Name *</li> <li>MIRANDA</li> <li>Your Last Name *</li> <li>MIRANDA</li> <li>Your Email *</li> <li>Juan@gmail.com</li> <li>Your Contact *</li> <li>3239436563</li> <li>Appointment Details</li> <li>Choose Time Slot *</li> <li>8:00 AM</li> <li>10:00 AM</li> <li>10:40 AM</li> <li>11:20 AM</li> <li>12:00 PM</li> <li>12:40 PM</li> <li>12:00 PM</li> <li>12:40 PM</li> <li>12:00 PM</li> <li>12:40 PM</li> <li>12:00 PM</li> <li>12:40 PM</li> <li>12:00 PM</li> <li>12:40 PM</li> <li>12:00 PM</li> <li>12:40 PM</li> <li>12:00 PM</li> <li>12:00 PM</li> <li>12:40 PM</li> <li>12:00 PM</li> <li>12:00 PM</li></ul>                                                                                                    |                                      |                                                                                                    |  |
| Appointment Rite   USD 35.00   Other Information   Your First Name*   JUAN   Your Last Name*   MIRANDA   Your Email*   juan@gmail.com   Your Contact *   3239436563   Appointment Details   Choose Time Slot *   8:00 AM   8:00 AM   10:00 AM   10:00 AM   12:00 PM   12:00 PM   12:00 PM   12:00 PM   12:00 PM   12:00 PM   12:00 PM   12:00 PM   12:00 PM   12:00 PM   12:00 PM                                                                                                    |                                      | Walking Rate     Appointment Pate                                                                                                    |  |
| Other Information   Your First Name*   JUAN   Your Last Name*   MIRANDA   Your Email*   juan@gmail.com   Your Contact*   3239436563   Appointment Details   Choose Time Slot*   8:00 AM   8:40 AM   9:20 AM   10:00 AM   10:00 AM   10:00 AM   12:00 PM   12:00 PM   12:00 PM          Other Information Your First Name* JUAN Your Last Name * JUAN Your Contact # 3239436563 Appointment Details Choose Time Slot * 8:00 AM 8:40 AM 9:20 AM 10:00 AM 11:20 PM 12:40 PM 1:20 PM 12:40 PM 1:20 PM 1:20 PM                                                                                                    | USD 35.00                            | USD 35.00                                                                                                    |  |
| Your First Name *<br>JUAN<br>Your Last Name *<br>MIRANDA<br>Your Email *<br>juan@gmail.com<br>Your Contact *<br>3239436563<br>Appointment Details<br>Choose Time Slot *<br>8:00 AM<br>10:00 AM<br>10:40 AM<br>11:20 PM<br>12:00 PM<br>12:40 PM<br>11:20 PM<br>11:20 | Other Information                    | Other Information                                                                                                    |  |
| JUAN   Your Last Name*   MIRANDA   Your Email*   juan@gmail.com   Your Contact*   3239436563   Appointment Details   Choose Time Slot*   8:00 AM   8:00 AM   9:20 AM   10:00 AM   10:00 AM   10:00 AM   12:00 PM   12:00 PM   12:00 PM   12:00 PM   12:00 PM   12:00 PM   12:00 PM   12:00 PM   12:00 PM   12:00 PM   12:00 PM   12:00 PM   12:00 PM   12:00 PM   12:00 PM   12:00 PM   12:00 PM   12:00 PM                                                                                                    | Your First Name *                    | Your First Name *                                                                                                    |  |
| Your Last Name *         MIRANDA         Your Email *         juan@gmail.com         Your Contact *         3239436563         Appointment Details         Choose Time Slot *         8:00 AM       8:40 AM         10:00 AM       10:40 AM         11:20 AM         12:00 PM       12:40 PM         11:20 PM         III                                                                                                    | JUAN                                 | JUAN                                                                                                    |  |
| MIRANDA   Your Email *   juan@gmail.com   Your Contact *   3239436563   Appointment Details   Choose Time Slot *   8:00 AM   10:00 AM   10:00 AM   10:40 AM   11:20 PM   12:00 PM   12:00 PM   12:00 PM   12:00 PM   12:00 PM   12:00 PM   12:00 PM                                                                                                    | Your Last Name *                     | Your Last Name *                                                                                                    |  |
| Your Email*   juan@gmail.com   Your Contact*   3239436563   Appointment Details   Choose Time Slot*   8:00 AM   8:00 AM   9:20 AM   10:00 AM   10:00 AM   10:00 AM   12:00 PM   12:00 PM   12:00 PM   12:00 PM   12:00 PM   12:00 PM               Your Email* juan@gmail.com    Your Contact * 3239436563 Appointment Details Choose Time Slot * 8:00 AM 8:00 AM    (a) 10:00 AM 11:20 PM  11:20 PM (b) 12:40 PM  (c) 12:00 PM  (c) 12:00 PM (c) 12:00 PM  (c) 12:00 PM  (c) 12:00 PM  (c) 12:00 PM (c) 12:00 PM  (c) 12:00 PM (c) 12:00 PM  (c) 12:00 PM (c) 12:00 PM  (c) 12:00 PM (c) 12:00 PM (c) 12:00 PM  (c) 12:00 PM (c) 12:00 PM (c) 12:00 PM (c) 12:00 PM                                                                                                    | MIRANDA                              | MIRANDA                                                                                                    |  |
| juan@gmail.com<br>Your Contact *<br>3239436563<br>Appointment Details<br>Choose Time Slot *<br>8:00 AM<br>10:40 AM<br>10:40 AM<br>11:20 AM<br>12:00 PM<br>12:40 PM<br>1:20 PM<br>1:20 PM<br>1:20 PM<br>1:20 PM<br>1:20 PM<br>1:20 PM<br>1:20 PM<br>1:20 PM<br>1:20 PM<br>1:20 PM<br>1:20 PM<br>1:20 PM<br>1:20 PM<br>1:20 PM<br>1:20 PM<br>1:20 PM<br>1:20 PM<br>1:20 PM<br>1:20 PM<br>1:20 PM<br>1:20 PM<br>1:20 PM<br>1:20 PM<br>1:20 PM<br>1:20 PM<br>1:20 PM                                                                                                    | Your Email *                         | Your Email *                                                                                                    |  |
| Your Contact *         3239436563         Appointment Details         Choose Time Slot *         8:00 AM       8:40 AM         10:00 AM       10:40 AM         12:00 PM       12:40 PM         11:20 PM         11:20 PM         11:20 PM         11:20 PM         11:20 PM         11:20 PM         11:20 PM         11:20 PM                                                                                                    | juan@gmail.com                       | juan@gmail.com                                                                                                    |  |
| 3239436563       3239436563         Appointment Details       Appointment Details         Choose Time Slot *       •         8:00 AM       8:40 AM       •       9:20 AM         10:00 AM       10:40 AM       11:20 AM       •       8:00 AM       •         12:00 PM       12:40 PM       1:20 PM       •       10:00 AM       •       10:40 AM       11:20 AM         III       •       <                                                                                                    | Your Contact *                       | Your Contact *                                                                                                    |  |
| Appointment Details<br>Choose Time Slot *<br>8:00 AM 8:40 AM 9:20 AM<br>10:00 AM 10:40 AM 11:20 AM<br>12:00 PM 12:40 PM 1:20 PM<br>III C K                                                                                                    | 3239436563                           | 3239436563                                                                                                    |  |
| Choose Time Slot * <ul> <li>             8:00 AM</li> <li>             8:40 AM</li> <li>             9:20 AM</li> <li>             10:00 AM</li> <li>             10:40 AM</li> <li>             11:20 AM</li> <li>             12:00 PM</li> <li>             12:40 PM</li> <li>             11:20 PM</li> <li>             11:20</li></ul>                                                                                                    | Appointment Details                  | Appointment Details                                                                                                    |  |
| 8:00 AM       8:40 AM       9:20 AM         10:00 AM       10:40 AM       11:20 AM         12:00 PM       12:40 PM       1:20 PM         III       III       III                                                                                                    | Choose Time Slot *                   | Choose Time Slot *                                                                                                    |  |
| ○ 10:00 AM       ○ 10:40 AM       ○ 11:20 AM       ○ 10:00 AM       ○ 10:40 AM       ○ 1120 AM         ○ 12:00 PM       ○ 12:40 PM       ○ 1:20 PM       ○ 1:20 PM       ○ 10:00 AM       ○ 10:40 AM       ○ 1120 AM         III       ○       ✓       III       ○       ✓                                                                                                    | 8:00 AM 8:40 AM 9:20 AM              | 8:00 AM 8:40 AM 9:20 AM                                                                                                    |  |
| ○ 12:00 PM     ○ 12:40 PM     ○ 1:20 PM     Proceed to Payment       III     ○     ✓     III     ○                                                                                                    | ○ 10:00 AM ○ 10:40 AM ○ 11:20 AM     | ○ 10:00 AM ○ 10:40 AM ○ 11:20 AM                                                                                                    |  |
|                                                                                                    | ○ 12:00 PM ○ 12:40 PM ○ 1:20 PM      | Pay Proceed to Payment                                                                                                    |  |
|                                                                                                    |                                      | ACTIVATION AND A CONTRACT AND A CONTRACT |  |
|                                                                                                    |                                      |                                                                                                    |  |

Step 5

Step 6

## Check all information and request is correct

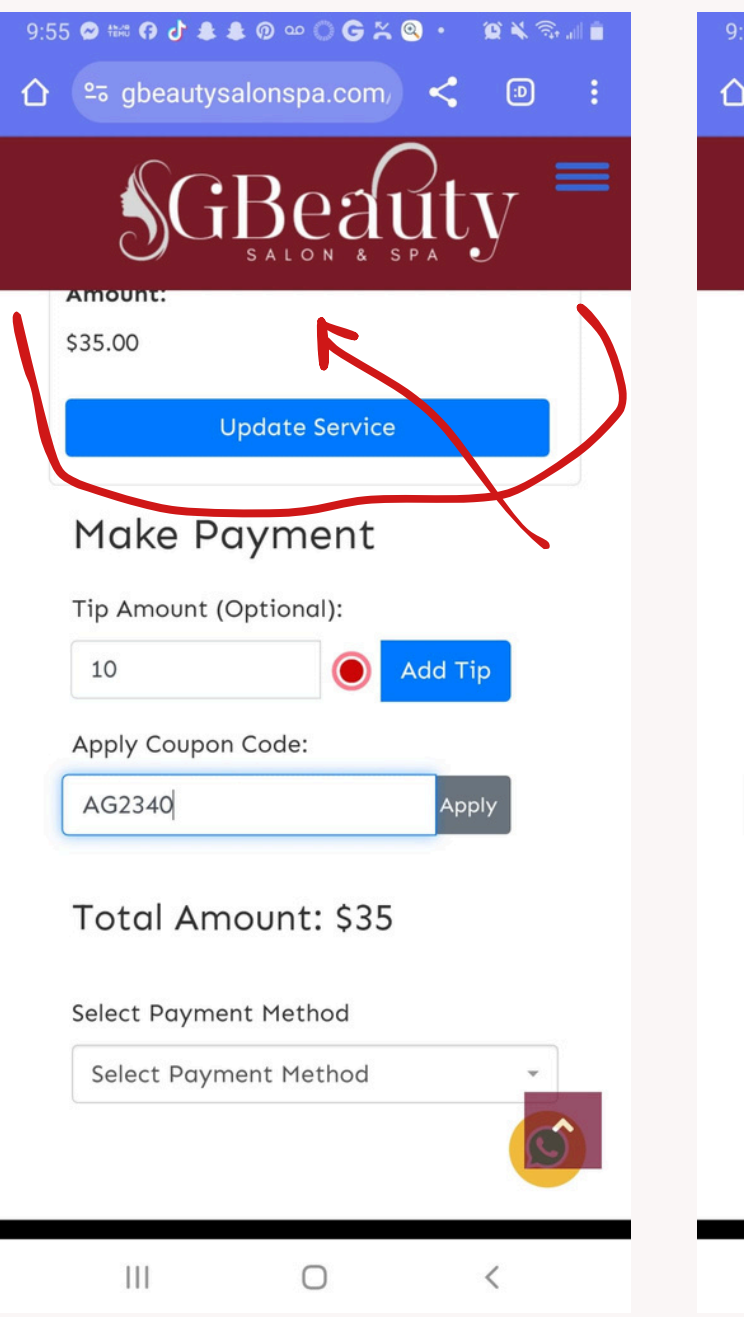

#### Add Tip and click in button add tip

| 9:55 🗢 ₩≈ 🕫 d    | ) ♣ ♣ ֎ ལ O Ə ≍<br>utysalon⊧pa.c \m/ | © · © ¥ © |  |
|------------------|--------------------------------------|-----------|--|
| S                | GBeat                                | Quty ≡    |  |
| \$35.00          | Jpdate Service                       |           |  |
| Make<br>Tip Amou | Payment                              |           |  |
| 10<br>Apply Co   | upon Code:                           | Add Tip   |  |
| Total            | Total Amount: \$35                   |           |  |
| Select Pa        | yment Method<br>Payment Method       |           |  |
| 111              | 0                                    | <         |  |

Step 7

### Step 8

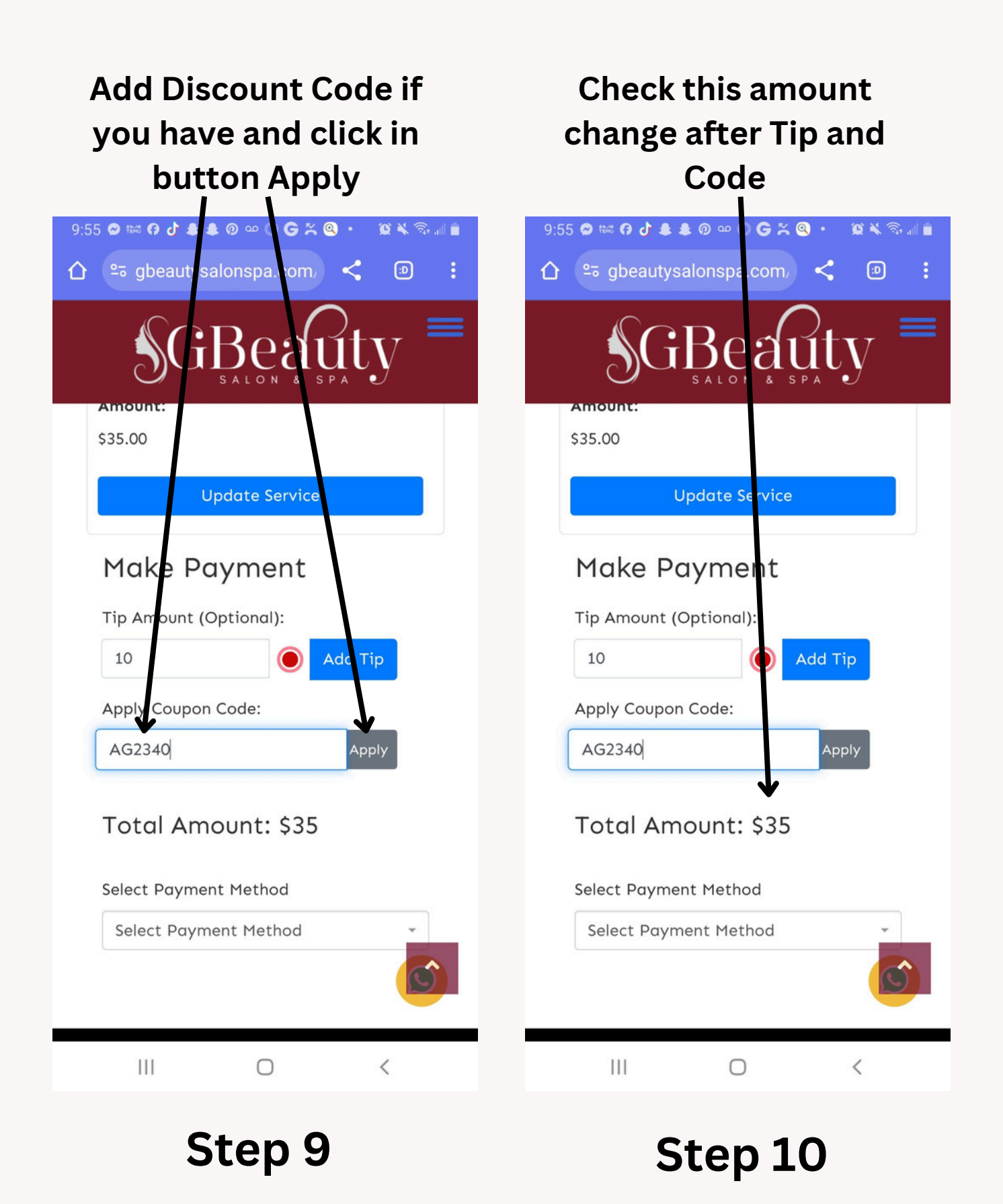

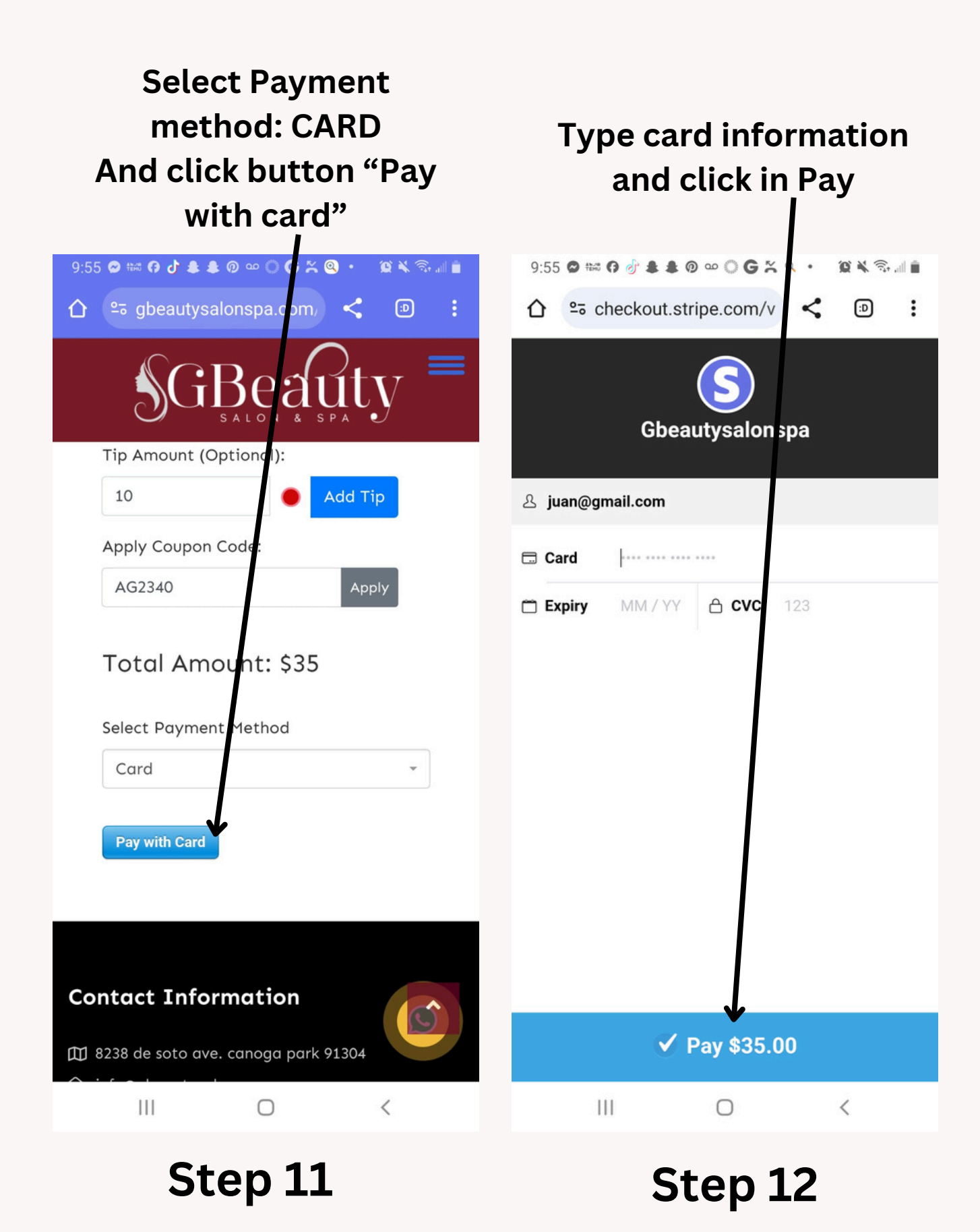